D-Link Quick Installation Guide

This product can be set up using any current web browser. Internet Explorer 6 or Netscape Navigator 6.2.3 is recommended.

## **Before You Begir**

DPH-C160S DECT Cordless VolP Phone

- 1. The DPH-C160S is a DECT Cordless VoIP Phone that allows you make telephone calls over the Internet using VoIP technology. It does not provide a connection to the Internet or to other computers you must have a modem or router that has multiple Ethernet ports (or is connected to a switch or hub that provides multiple Ethernet ports) and a valid Internet account to use this device.
- The DPH-C160S will need to be connected directly to a switch or router via an Ethernet port. An IP
  address is assigned to the DPH-C160S via your DHCP Server, if you do not have a DHCP Server a static
  IP will be configured onto the DPH-C160S by default. Once this is completed you will be able to configure
  or modify its configuration from any PC on your LAN.

### **Check Your Package Contents**

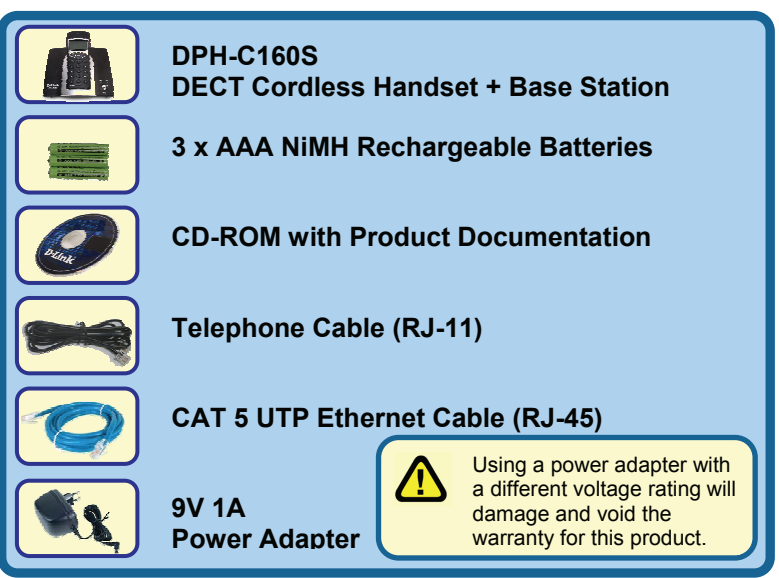

If any of the above items are missing, please contact your reseller.

©2007 D-Link Australia Pty Ltd. All rights reserved. Trademarks or registered trademarks are the property of their respective holders. Software and specifications subject to change without notice. DPH-C160S DECT Cordless VoIP Phone.

# Connecting the DPH-C160S Base Unit to your Network

**MAC Address** 

1

The MAC address assigned to your DPH-C160S by the factory is printed on this label. Factory Reset Button Pressing this button will restore the phone to its factory default settings. Phone Connection

Connect to your phone line using a standard phone cable (RJ-11).

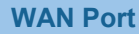

Connect the Ethernet cable from your router to this port.

Power Socket Connect your 9V 1A power adapter here.

#### **Recommended Network Configuration**

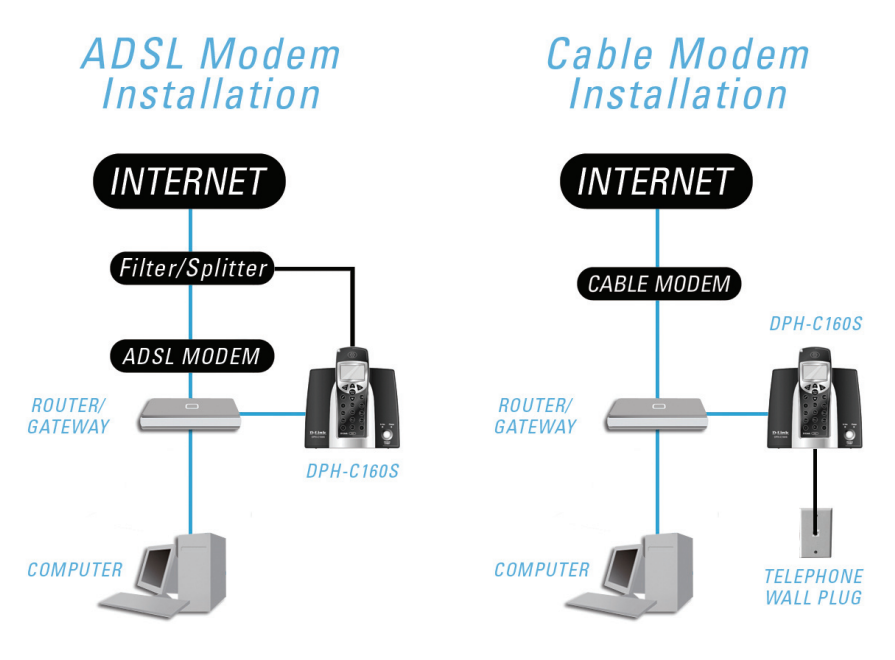

#### **IP Address of the DPH-C160S**

#### How to Obtain the DPH-C160S IP Address:

You can determine the IP address of your DPH-C160S at any time by pressing the **IP/OK** button followed by **\*\*1** on the cordless handset. A prerecorded voice message will read the IP address currently assigned to the DPH-C160S over the handset's speaker.

Please write down the IP address of your DPH-C160S below for your future reference. Please note that this IP address may change if your router or DPH-C160S is turned off for a period of time.

| IP Address of the DPH-C160S: | <u> </u> |  | • |
|------------------------------|----------|--|---|
|------------------------------|----------|--|---|

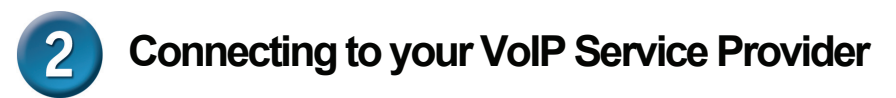

If you purchased this phone from a VoIP Service Provider, they may have included a leaflet inside the box with more details on how to activate your account. Here is an example of the leaflet:

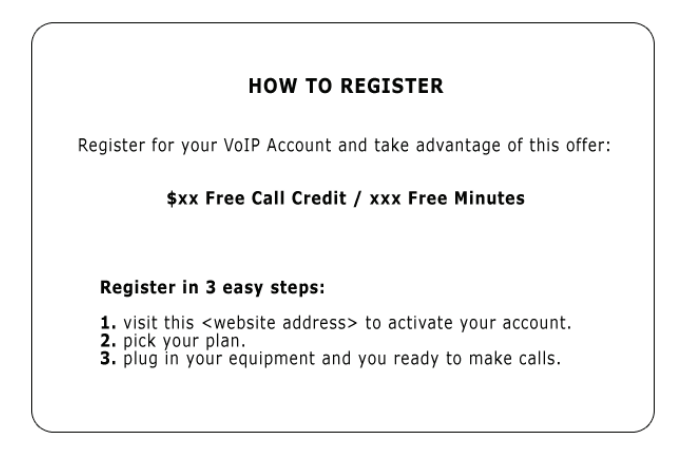

If you cannot find the leaflet, the first step in connecting your new DPH-C160S DECT Cordless VoIP Phone to your VoIP Service Provider is to open a web browser and find your VoIP Service Provider's website. Please follow the instructions on your VoIP Service Provider's website to activate and setup your account so you can start making calls.

#### VolP Account Details

We recommend that you write down all of your VoIP account details for future reference.

| VoIP Account Number:        |  |
|-----------------------------|--|
| VoIP Username/Phone Number: |  |
| VoIP Password:              |  |

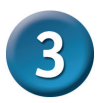

## Configuring the DPH-C160S to make calls

Once you have a VoIP account established and activated, you can configure your DPH-C160S DECT Cordless VoIP Phone to use the VoIP Service Provider to make calls.

Open your web browser and enter the IP address assigned to your DPH-C160S by your multi-port Ethernet router in the Address field.

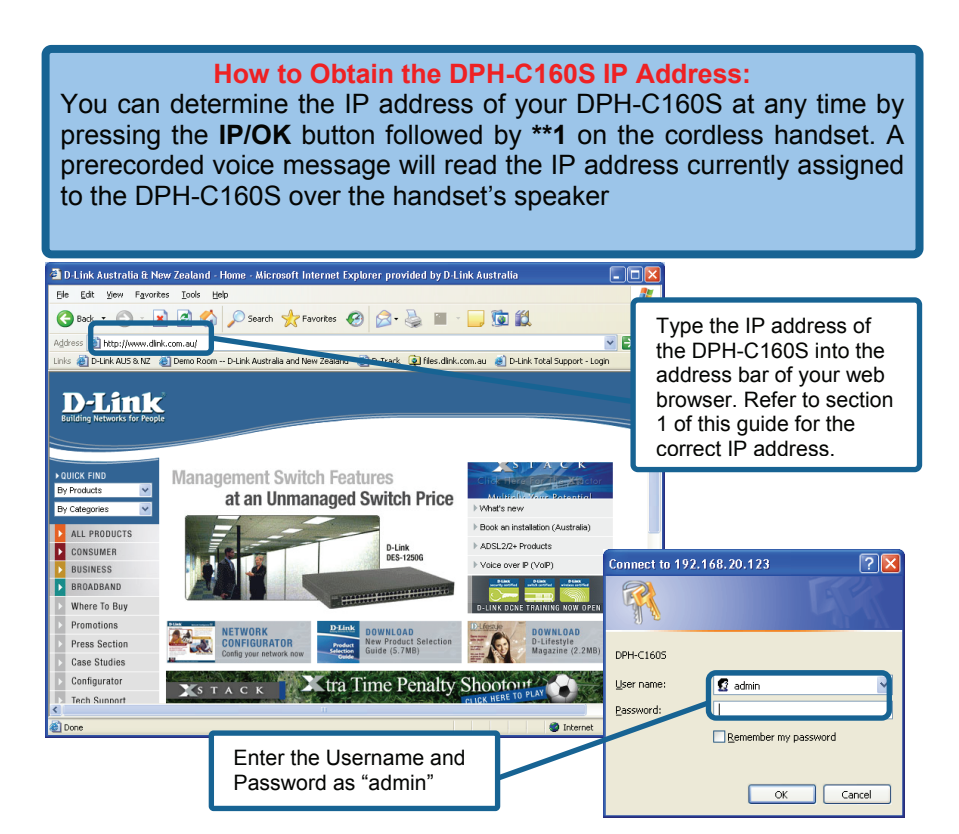

The DPH-C160S's web-based configuration menu will now open.

Now you need to configure the DPH-C160S to use the VoIP Service. Click the **Advanced** tab and then click the **VoIP** button on the left side.

| D-Link                                                                                                    | DPH-C160S                                                                                                    |    |  |  |
|----------------------------------------------------------------------------------------------------|----------------------------------------------------------------------------------------------------|----|--|--|
|                                                                                                    | DECT Cordless IP Phone Click Advanced                                                                                                    | i. |  |  |
| VolP                                                                                                    | Home         Advanced         Tools         Status           SIP Configuration:         Server Configuration O Provisioning O STUN Configuration O Previsioning O Study Configuration O Previsioning O Study Configuration O Provisioning O Study Configuration - User Agent         Step 1: Enter your username/phone number from your Vo Account Details into the control of the control of the contro                                                                     |    |  |  |
| Step 2: Enter your full<br>name into the Display<br>Name field.                                                         | Display Name     Decount Details into the provide state of the provide state of the providest of the provides |    |  |  |
| Step 3: Enter your<br>password from your<br>VoIP Account Details<br>into the Password and<br>Retype Password<br>fields. | Apply Cancel Help                                                                                                    |    |  |  |

You should ignore all of the other default settings unless instructed to change them by your VoIP Service Provider. To save the changes click the **Apply** button.

The following dialog box will prompt you to restart the DPH-C160S DECT Cordless VoIP Phone to make your new settings take effect.

| Microso | ft Internet Explorer                                                                                                    |
|---------|----------------------------------------------------------------------------------------------------|
| 1       | In order to take effect your settings, please must reboot the system. However, you could reboot the system after you complete all of your settings<br>To reboot the system, just click on the <tool> folder then click the <reboot> button.</reboot></tool> |

To reboot the DPH-C160S and make the settings you entered become active, click on the **Tools** tab and the click the **Reboot** button on the left side. This will open the following screen. Click the **Reboot** button to restart the DPH-C160S and activate the new settings.

| <b>D</b> -Link                            | DPH-C160S                                           |                        |            |                |                   |  |
|-------------------------------------------|-----------------------------------------------------|------------------------|------------|----------------|-------------------|--|
| Building Networks for People              |                                                     | DECT Cordless IP Phone |            |                |                   |  |
| Admin   System   Firmware   Time   Reboot | Home<br>Restart Device<br>Reboot the DPH-<br>Reboot | C160S                  | CT Cordles | Status<br>Clin | Help<br>ck Reboot |  |
|                                           |                                                     |                        |            |                |                   |  |

You will hear a short tone on the telephone and also see the words "VoIP READY" displayed on the LCD screen after the DPH-C160S has

successfully connected to the VoIP Service Provider. This means that the DPH-C160S DECT Cordless VoIP Phone has now been registered with the VoIP Service Provider. You should see this image (right) on the LCD screen when the DPH-C160S is registered with the VoIP Service Provider.

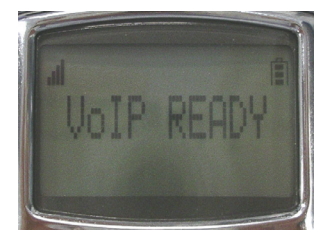

## **Technical Support**

You can find software updates and user documentation on D-Link's website.

D-Link Australia 1 Giffnock Avenue North Ryde, NSW 2113 Sydney, Australia

**TEL:** +61-2-8899-1800 **FAX:** +61-2-8899-1868

Australia: 1300-766-868 New Zealand: 0800-900-900

#### URL:

www.dlink.com.au www.dlink.co.nz

#### E-MAIL:

support@dlink.com.au

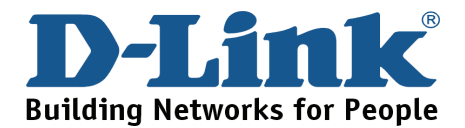

2007/08/29 Ver.2.00(AU) 6PHC160SNQ03G